# **Current Medication Comments**

itHistory.007

How to add a comment to a medication, Null Value, or Pertinent Negative

## Where on the Runform is itHistory.007?

#### Section: Patient > Panel: Patient Meds

| Q Find field         | B Save Dost Binst Binst |
|----------------------|----------------------------------------------------------------------------------------------------|
|                      | 😽 ELITE FIELD                                                                                                    |
|                      | Patient Meds.                                                                                                    |
| ! Patient ^          | Current Medications                                                                                                    |
| Patient Info.        | × Add a grid item v 🔳 O                                                                                                    |
| ! Patient Hx >       |                                                                                                    |
| Patient Meds.        |                                                                                                    |
| Patient Allergies    |                                                                                                    |
| ! Assess/Treat 🗸 🗸 🗸 |                                                                                                    |
| l Signatures 🗸 🗸 🗸   |                                                                                                    |

(Field is hidden within the Current Medication Grid)

## Activating Current Medication Comments

Step 1: Choose a medication value, Null Value, or Pertinent Negative For the purposes of this user guide, we will use the Pertinent Negative "Unable to Obtain"

| ~ ≡ |     |
|-----|-----|
|     |     |
|     |     |
|     |     |
|     | ✓ 🔳 |

Step 2: Once selected, click on the value you just chose.

# Adding Comments

#### Enter your comments, if any, and click OK to save

Note: If you choose a Null Value or Pertinent Negative, a medication comment is required.

| X Add a grid item            |       |
|------------------------------|-------|
| Current Medications:         |       |
|                              | v 🗏 🖸 |
| Current Medication Comments: |       |
|                              |       |
|                              |       |

### Additional Considerations

- Entering in each medication through the appropriate Current Medications field is the preferred method of gathering this information.
  - There are obviously times where this is not feasible, or there is more information needed that what is available through the dropdown list.
- Medication comments should not be entered into the Narrative.
- Unless required due to a Null Value or Pertinent Negative, medication comments are optional.

# Thank You!

Please Contact your agency Super User or Service Administrator with questions or comments